## HOW TO REGISTER with BRIDGE BASE ONLINE (4 STEPS)

### Step 1

Click this link https://www.bridgebase.com which takes you to the BBO home page

# Step 2

Follow the

prompts below and read the instructions to the right

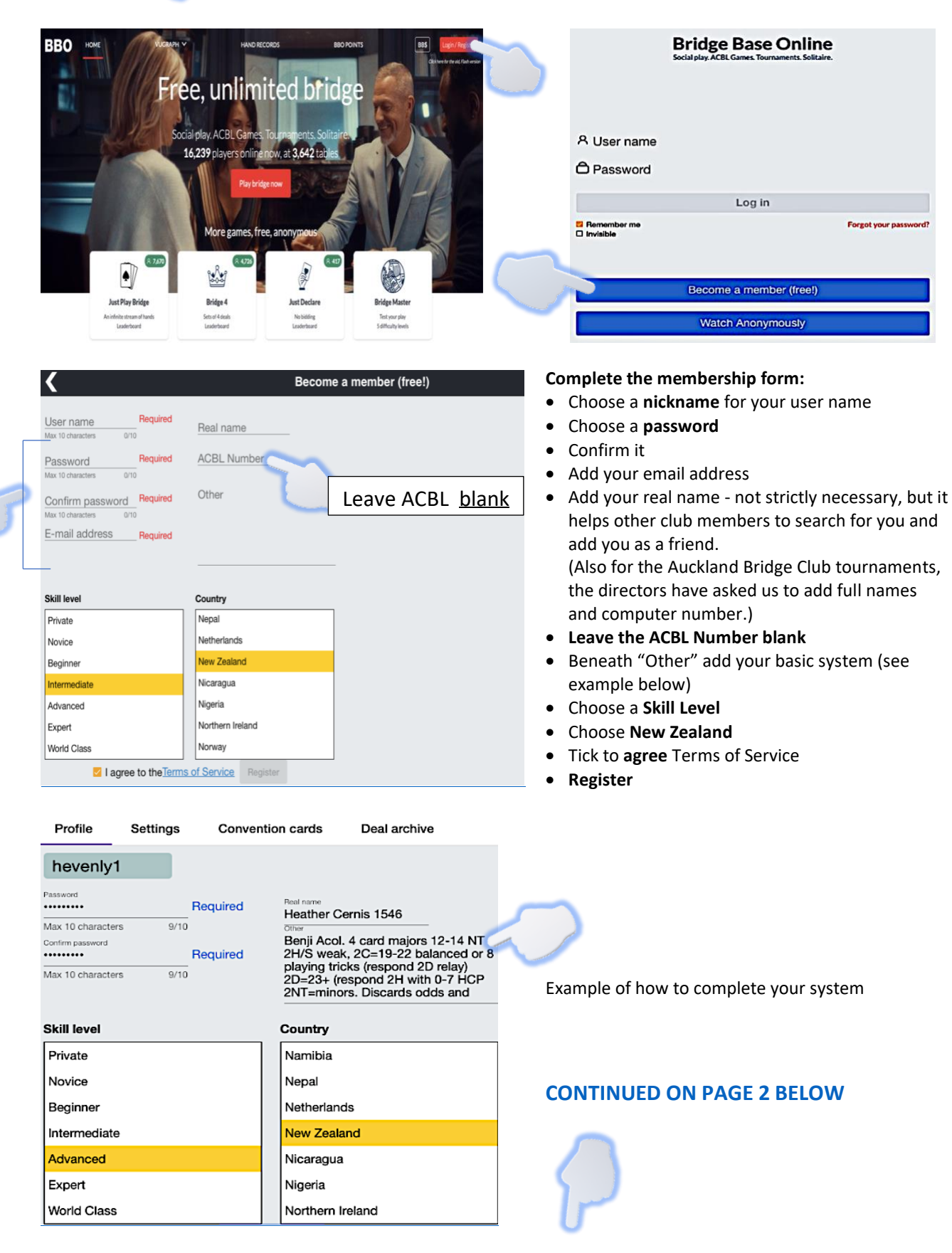

# Step 3

To complete the registration, you will receive a BBO Welcome email (like the one below) and **must click the link in it** to confirm.

### *"Welcome to Bridge Base Online*

Please finalize your registration for username [user name]

*Click here to confirm* the registration request. If you are unable to click on the link, copy the following URL into your browser's address bar:

[URL]

Once you have done this, you will be able to login from our home page at http://www.bridgebase.com"

## Step 4

Check you can log in with your user name and password. Go to <u>https://www.bridgebase.com</u> to log in.

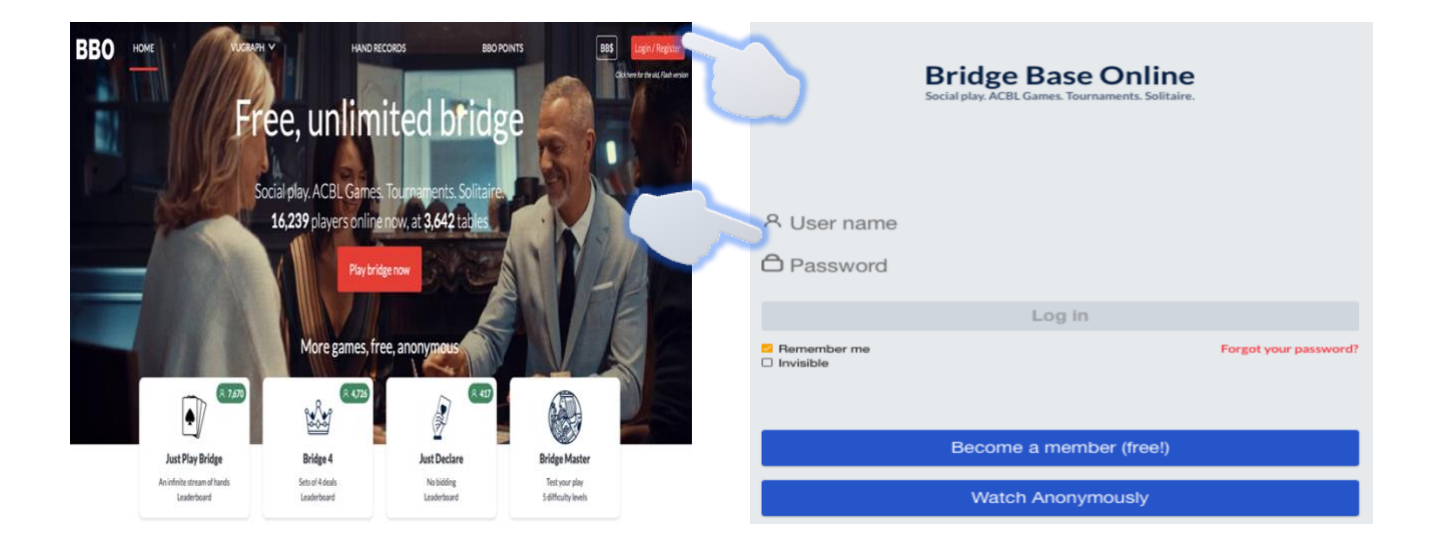

| Back Home Bridge Base Online Home | Log off Help BB\$ hevenly1                                            |
|-----------------------------------|-----------------------------------------------------------------------|
| R 14969                           | Messages                                                              |
| PLAY OR WATCH BRIDGE              | News Chat Mail                                                        |
| Solitaire                         | Eron Tournaments temperavily uppusitable at peak                      |
| Competitive                       | hours                                                                 |
| BBO Prime                         | Weekly Free Instant Tournament temporarily                            |
| Casual                            | disabled                                                              |
| Practice                          | Weekly Highlights Weekly Highlights: April 5-11                       |
| FEATURED AREAS                    |                                                                       |
| ACBL World                        | Video: gwnn plays with Julius Linde                                   |
| Robot World                       |                                                                       |
| Virtual Clubs                     | April 13-19: WBF Women's Online Spring Festival                       |
| Challenges                        | ACBL SYC Pairs Tournaments                                            |
| Instant Tournaments               |                                                                       |
| Vugraph (live broadcasts) (2)     | Last day for contest: What do you see from your window?               |
| Masterpoints and Races            |                                                                       |
|                                   | 2-Day Free<br>Weekend Event<br>Calyesil wins 2 Day Free Weekend Event |
| -Lobby Message                    | Chat                                                                  |

After login, you can choose from:

**Solitaire:** playing against Robots.

**Competitive**: free (or paid for) tournaments

**Casual:** start a table, invite friends, or join a table

**Practice:** includes Bridge Master – "a fun way to improve your declarer play"